# 科研启动经费启动程序及预算编制要求说明

(2019 年版)

## 登入系统

- 1. 请登陆同济大学信息门户: urp. tongji. edu. cn;
- 2. 登录后界面右侧有个"专项经费"模块,点击打开;
- 3. 进入专项经费系统之后, 左边栏选择"子项目拟稿及提交";
- 4. 选择"增加",如本人填写则拟稿人角色为"默认",如请秘书填写则需选择"秘书";

### 项目拟稿

在"新增项目"对话框中,填写项目基本信息,其中:

5. 关于"费用类别":

本年度请选择"2019 引导专项——三、提升自主创新与社会服务能力——2. 高层次人才科研启动费":

6. 关于"预算金额":

请根据个人合同中配套科研经费数目立项,总立项金额不超总额度。

项目立项按照每年一立项,每年一结项执行。每次立项金额由个人根据实际情况把握。

每年 12 月下旬财务结算时,未用尽的经费会被财务处冻结收回,因此建议根据实际需要申请经费,亦可根据需要年内分成多次申请;

同样由于年底回收的原因,请不要一次性申请两年甚至三年的经费额度。如项目确实持续多年,可以每年申请立项时使用同样的项目名称,并用"第一阶段""第二阶段"等字眼加以区分。

7. 关于起止时间:

预算开始时间可以在申请当日或者之前的某个时间,结束时间为本年年底。

8. 填写完其他项目之后,点击"拟稿并保存"(注意:此时只是保存,先不要提交);

## 编制预算

9. 关于预算编制:

预算编制需要符合《同济大学关于引进人才科研启动经费使用细则》(附件 1) 的要求,填

#### 写前请详读此份文件。

页面跳回上一级之后,您的界面中多了刚才填好的这一条申请记录,勾选这条记录前边的方框,依次点击右侧"除设备费外的其他经费""设备购置费""设置成员""附件上传(如有)" 填写项目的预算信息,其中:

- A. 设备购置费需要写明品牌、型号、单价等信息。如信息不全可能会被资产与实验室管理 处退回修改;
- B. 人员经费(薪酬等)在备注中写明几个人,每人每月多少钱,发放几个月等信息。如填 写不全,可能被财务处退回修改(人员经费标准,参照上述附件 1)

为了您的申请能尽快审批通过,各项预算信息填写得越详细越好,如有支撑材料,可以附 件的形式上传。

#### 提交申请

10. 最后一步再选中该条申请,选择"编辑及提交",提交后,您的系统中将不会再看到此条申请,它已经到各部门流转审批,一般审批会签过程持续 7-10 个工作日。

最终审批通过后财务处会为此设立经费卡号,并将费用打入该卡,经费使用的时候依照财务 处的有关规定即可。

#### 成果验收

11. 关于成果验收

在启动动下一期经费时:

- A. 如上一期项目已结束,按照学科办要求结项。同时将结项情况(参考报告样式见附件2) 作为附件上传至"子项目论证"中可以附加附件的地方。
- B. 如上一期项目未结束,需要启动下一期经费继续支持,需将阶段性总结报告(参考报告 样式见附件3)作为附件上传至"子项目论证"中可以附加附件的地方。

#### 咨询电话

- 启动费额度方面问题-----人**才办:** 65981317
- 系统、技术方面问题-----学科办: 65982952
- 预算编制方面问题------财务预算科: 65981247
- 设备相关费用方面问题------资产与实验室管理处: 65983290

\*\*\* 每年申请立项前,请关注人事处网站,下载**最新的申请说明**。访问路径:同济人事处网 站——人才引进——表格下载"<u>科研启动经费启动程序及预算编制要求说明"</u> \*\*\*